## DAFTAR GAMBAR

| Gambar 3.1 Diagram Blok Penggunaan Alat                            | 19 |
|--------------------------------------------------------------------|----|
| Gambar 3.2 Diagram Blok Sistem Alat                                | 19 |
| Gambar 3.3 Kondisi Kandang pada Siang Hari                         | 24 |
| Gambar 3.4 Kondisi Kandang pada Malam Hari                         | 24 |
| Gambar 3.5 Ilustrasi Penerapan Alat                                | 25 |
| Gambar 3.6 Flowchart Metode Frame Difference                       | 26 |
| Gambar 3.7 Pengambilan Data Hewan Menggunakan Kamera Depth         | 27 |
| Gambar 4.1 Flowchart Cara Kerja Frame Difference                   | 32 |
| Gambar 4.2 Jendela Simple Screen Recorder                          | 40 |
| Gambar 4.3 Mikrokomputer Jetson Nano 2GB                           | 42 |
| Gambar 4.4 Kamera Kinect v.1                                       | 43 |
| Gambar 4.5 Desain 3D Memggunakan Aplikasi Shapr3D                  | 44 |
| Gambar 4.6 Desain 3D Menggunakan Aplikasi SolidWorks 2019          | 44 |
| Gambar 4.7 GUI dari Frame Difference                               | 46 |
| Gambar 4.8 Bounding box Mendeteksi Perubahan Piksel                | 47 |
| Gambar 4.9 Jendela Freenect-chunkview                              | 48 |
| Gambar 4.10 Jendela Perekam SSR                                    | 48 |
| Gambar 5.1 Tampilan Awal GUI Frame Difference                      | 52 |
| Gambar 5.2 Sistem GUI Dalam Memasukan Video Rekaman                | 52 |
| Gambar 5.3 Sistem GUI Sedang Menganalisis Hasil Rekaman            | 53 |
| Gambar 5.4 Sistem GUI Menampilan Hasil Analisis Dalam Tabel Grafik | 53 |
| Gambar 5.5 Hasil Analisis bounding box Dalam Tabel Grafik          | 54 |
| Gambar 5.6 Grafik Hasil Analisis Akurasi                           | 57 |
| Gambar 5.7 Jendela Perintah Freenect                               | 58 |
| Gambar 5.8 Jendela Perekam SSR                                     | 59 |
| Gambar 5.9 Folder Video Hasil Rekaman                              | 59 |
| Gambar 5.10 Sistem GUI Gagal Dijalankan Dalam MatLab Online        | 63 |
| Gambar 5.11 Mikrokomputer yang telah dipasangkan pada hardcase     | 64 |
| Gambar 5.12 Besaran File Rekaman Video                             | 65 |